# 入门指南

利用这款支持移动设备、基于检查的在线销售系统,服务员工能够确定附加的修理工作并给出定价和建议。

## 今日工单

今日工单屏幕显示当日所有的经销商预约,让您能够跟踪和管理所有的工单。

| 搜索                                                                                                    | <u> </u>    | ▼∞                                                        | ) (🛃 (      | ā) (i) (l) (l) (l)                                                                                                    | S           |                                                                                                    |             |                                                                                                    |             |                                                                                                    | ⊕ #         |                                                                                                    | 规图 -        |
|----------------------------------------------------------------------------------------------------|-------------|-----------------------------------------------------------|-------------|----------------------------------------------------------------------------------------------------|-------------|----------------------------------------------------------------------------------------------------|-------------|----------------------------------------------------------------------------------------------------|-------------|----------------------------------------------------------------------------------------------------|-------------|----------------------------------------------------------------------------------------------------|-------------|
| 预约 (4)                                                                                                    | <           | 车辆已到达(3)                                                  | <           | 车间(3)                                                                                                    | <           | 零件 (2)                                                                                                    | <           | 等待授权 (2)                                                                                                    | <           | (3) (初取车 (3)                                                                                                    | <           | 车辆已交付 (4)                                                                                                    | <           |
| 82321                                                                                                    | -# <b>v</b> | 82345                                                     | -# <b>v</b> | 82574                                                                                                    | -# <b>v</b> | 82653                                                                                                    | -# <b>v</b> | 82654                                                                                                    | -# <b>v</b> | 82672                                                                                                    | -# 🗸        | 83882                                                                                                    | -# <b>v</b> |
| <ul> <li>         ・ ●         ・         ・</li></ul>                                                                                                    |             | <ul> <li>         ・          ・         ・</li></ul>        |             | <ul> <li>         ・ 使用</li> <li>         ・ 使用</li> <li>         ・ 各番</li> <li>         ・ 使用</li> <li>         ・ ABC130         ・</li> <li>         ・ H 450 2WD 1.6L Petrol         ・</li> <li>         ・ 到期 - 2021-05-25     </li> </ul>                                                                                                    |             | <ul> <li>(※)</li> <li>(※)</li></ul>       |             | <ul> <li>(※)</li> <li>●</li> <li>●<td></td><td><ul> <li>(※)</li> <li>(※)</li></ul></td><td></td><td><ul> <li>         ・・</li> <li>         ・</li> <li>         ・</li></ul></td></li> <li>         ・</li> <li></li></ul> |             | <ul> <li>(※)</li> <li>(※)</li></ul> |             | <ul> <li>         ・・</li> <li>         ・</li> <li>         ・</li></ul> | ()          |
| 82323                                                                                                    | -# <b>v</b> | 82444                                                     | -# <b>v</b> | 82642                                                                                                    | **          | 82664                                                                                                    |             | 82662                                                                                                    | + -         | 82674                                                                                                    | -# <b>v</b> | 84230                                                                                                    | -# >        |
| <ul> <li>(2)</li> <li>(2)</li> <li>(2)<td></td><td><ul> <li>         ・          ・         ・</li></ul></td><td></td><td><ul> <li>         ・          ・</li> <li>         ・</li> <li>         ・</li></ul></td></li> <li>         ・</li> <li< td=""><td></td><td><ul> <li>(w) (w) (w)</li> <li>(w)</li> <li>(</li></ul></td><td></td><td><ul> <li>(※)</li> <li>(※)</li></ul></td><td></td><td><ul> <li></li></ul></td><td></td><td><ul> <li>※</li> <li>(回)</li> <li>(回)</li> <li>((u)</li> <li>((u)</li> <li< td=""><td></td></li<></ul></td></li<></ul> |             | <ul> <li>         ・          ・         ・</li></ul>        |             | <ul> <li>         ・          ・</li> <li>         ・</li> <li>         ・</li></ul> |             | <ul> <li>(w) (w) (w)</li> <li>(w)</li> <li>(</li></ul> |             | <ul> <li>(※)</li> <li>(※)</li></ul>                                                                                                    |             | <ul> <li></li></ul>                                                                                                    |             | <ul> <li>※</li> <li>(回)</li> <li>(回)</li> <li>((u)</li> <li>((u)</li> <li< td=""><td></td></li<></ul>                                                               |             |
| 82333                                                                                                    | -           | 82446                                                     | -# <b>v</b> | 82644                                                                                                    | -H 🗸        |                                                                                                    |             |                                                                                                    |             | 82682                                                                                                    | -           | 84236                                                                                                    | -11 \       |
| <ul> <li>(記)</li> <li>(記)</li> <li>(1)<td></td><td><ul> <li>         · · · · · · · · · · · · · · ·</li></ul></td><td>h-</td><td>6 (2)<br/>王嘉<br/>牌照 ABC132<br/>J 450 2WD 1.6L Petrol<br/>到期 - 2021-05-22</td><td></td><td></td><td></td><td></td><td></td><td><ul> <li></li></ul></td><td></td><td><ul> <li>徐 ● ◎     <li>◆ 章 ○     <li>◆ 章 ○     <li>▶ ♥ ●     <li>▶ ♥ ●     <li>●     <li>●     </li> <li>●     </li> <li>●     </li> <li>●      </li> <li>●     </li> <li>●     </li> <li>●     </li> <li>●     </li> <li>●     </li> <li>●     </li> <li>●     </li> <li>●     </li> <li>●     </li> <li>●     </li> <li>●     </li> <li>●     </li> <li>●     </li> <li>●     </li> <li>●     </li> <li>●     </li> <li>●      </li> <li>●     </li> <li>●     </li> <li>●     </li> <li>●     </li> <li>●     </li> <li>●     </li> <li>●     </li> <li>●     </li> <li>●     </li> <li>●     </li> <li>●     </li> <li>●      </li> <li>●      </li> <li>●      </li> <li>●     </li> <li>●      </li> <li>●      </li> <li>●      </li> <li>●     </li> <li>●      </li> <li>●     </li> <li>●     </li> <li>●      </li> <li><p< td=""><td></td></p<></li></li></li></li></li></li></li></li></li></li></li></li></li></li></li></li></li></li></li></li></li></li></li></li></li></li></li></li></li></li></li></li></li></li></li></li></li></li></li></li></li></li></li></li></ul></td></li></ul>                                                                                                    |             | <ul> <li>         · · · · · · · · · · · · · · ·</li></ul> | h-          | 6 (2)<br>王嘉<br>牌照 ABC132<br>J 450 2WD 1.6L Petrol<br>到期 - 2021-05-22                                                                                                    |             |                                                                                                    |             |                                                                                                    |             | <ul> <li></li></ul>                                                                                                    |             | <ul> <li>徐 ● ◎     <li>◆ 章 ○     <li>◆ 章 ○     <li>▶ ♥ ●     <li>▶ ♥ ●     <li>●     <li>●     </li> <li>●     </li> <li>●     </li> <li>●      </li> <li>●     </li> <li>●     </li> <li>●     </li> <li>●     </li> <li>●     </li> <li>●     </li> <li>●     </li> <li>●     </li> <li>●     </li> <li>●     </li> <li>●     </li> <li>●     </li> <li>●     </li> <li>●     </li> <li>●     </li> <li>●     </li> <li>●      </li> <li>●     </li> <li>●     </li> <li>●     </li> <li>●     </li> <li>●     </li> <li>●     </li> <li>●     </li> <li>●     </li> <li>●     </li> <li>●     </li> <li>●     </li> <li>●      </li> <li>●      </li> <li>●      </li> <li>●     </li> <li>●      </li> <li>●      </li> <li>●      </li> <li>●     </li> <li>●      </li> <li>●     </li> <li>●     </li> <li>●      </li> <li><p< td=""><td></td></p<></li></li></li></li></li></li></li></li></li></li></li></li></li></li></li></li></li></li></li></li></li></li></li></li></li></li></li></li></li></li></li></li></li></li></li></li></li></li></li></li></li></li></li></li></ul>                                                                                                    |             |
| 82336                                                                                                    | -# <b>v</b> | 2                                                         | m           |                                                                                                    |             |                                                                                                    |             |                                                                                                    |             |                                                                                                    |             | 84237                                                                                                    | -# <b>v</b> |
| <ul> <li>         ・ (副)         ・         ・         ・</li></ul>                                                                                                    |             | , ,                                                       |             | 4                                                                                                    |             |                                                                                                    |             |                                                                                                    |             |                                                                                                    |             | <ul> <li>(※)</li> <li>(※)</li></ul>                                                                                                    |             |

显示的选项可能因经销商的工作流程而有所不同。

小贴士:

- 单击 🔽 🖌 图标以按员工、工单类型和品牌进行过滤。
- 要显示所有工单的更多信息,请单击 🗸 图标。

| 1> | 访问主屏幕,例如今日工单、报告和后<br>续销售。       |
|----|---------------------------------|
| 2  | 按标记或员工搜索一个工单或筛选工单。              |
| 3  | 访问手动创建或从经销商管理系统 (DMS)<br>导入的工单。 |
| 4  | 点击一个工单以打开并查看客户、检查和<br>报价详情。     |
| 5  | 进入"设置"屏幕。                       |
| 6  | 以磁贴、列表或日历视图形式显示<br>"今日工单"屏幕。    |
|    |                                 |

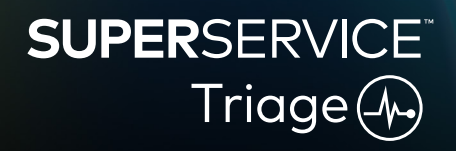

1.

3072\_ZH-CN

## 执行车道检查

当客户车辆抵达经销商处时,服务顾问会在移动设备上执行车道检查。 这是一个可选步骤,可能并不适用于所有经销商。

#### 如需执行车道检查, 请:

- 在今日工单屏幕中点击所需的工单。 1
- 2 选择服务顾问并填写客户详细信息,例如电子邮件地址、手机号码、里程表和年行车里程。
- 3 在备注框中添加客户的所有意见。
- 4 对照检查表检查车辆。点击最匹配每个节状态的色框。
  - ✔ 未检查(如适用) 🗸 需要尽快维修 ✔ 需要立即维修 ✔ 不需要维修
- 5 如需附加工作,请从下拉菜单中选择相应的操作。
- 填写轮胎节。 6

| ▼ 选择品牌和尺寸 | 🗦 🗌 报告受损轮胎 |
|-----------|------------|
| ₅ 输入胎面深度  | 📘 添加备注     |
| 填写车身节。    |            |

7 点击以记录问题

▼ 选择一个问题

| Ō | 添加图片    |
|---|---------|
| Ŧ | 切换至文本输入 |

- 8 请求客户提供数字签名并点击接受。
- 9 点击下一个工作流程步骤以将工单移至流程中的下一步骤。

- 点击 + 以向一个节添加另一操作。
- 如果找不到特定操作,请点击 ①并输入详细信息。
- 如果轮胎磨损程度相近,则首先输入中间胎面深度。
- 点击 🕑 以将轮胎品牌和尺寸复制到所有轮胎。

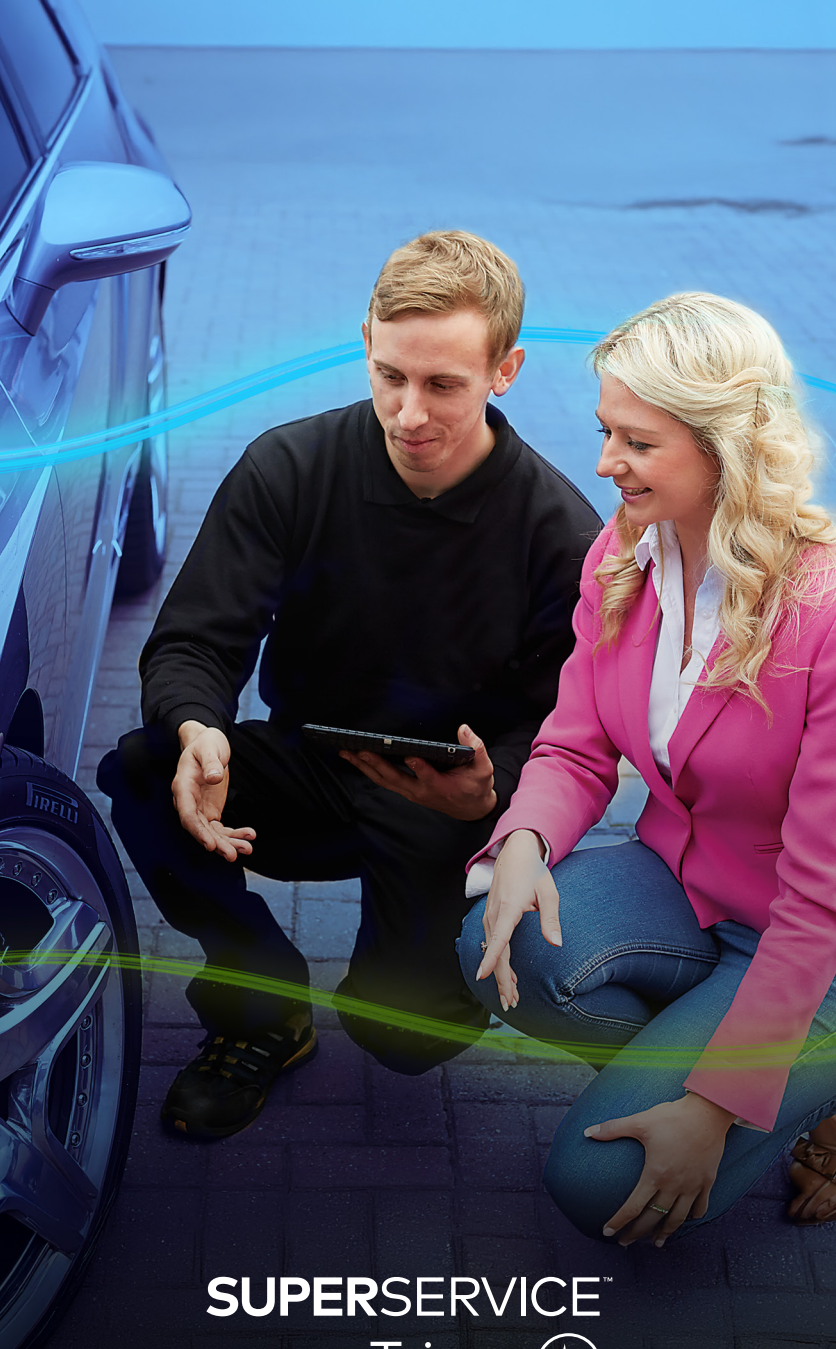

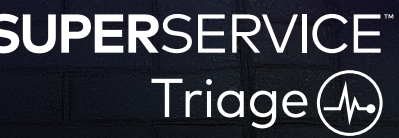

## 执行技术检查

由技师在移动设备上执行技术检查。某些情况下,服务顾问可能已执行车道检查,并且可能已经在轮胎 和车身报告中填写了相关信息。

#### 如需执行技术检查, 请:

- 1 在今日工单屏幕中点击所需的工单。
- 2 选择技师并确认里程表读数。
- 3 阅读备注框中记录的所有客户意见。
- 4 对照检查表检查车辆。点击最匹配每个节状态的色框。
  - ✔ 未检查(如适用) ✓ 需要尽快维修 ✓ 不需要维修
    - ✓ 需要立即维修
- 5 如需附加工作,请从下拉菜单中选择相应的操作。
- 6 使用这些图标完成详细的检查。

  - 🕇 切换至文本输入 🗧 删除一项操作
  - □ 添加备注
- 7 点击轮胎选项卡并确认已记录的轮胎状态。
- 8 点击车身选项卡并确认已记录了所有的车辆损坏情况。
- 9 选择下一步 ≫ 以将工单移至流程中的下一步骤。

#### 小贴士:

- 如要在今日工单屏幕中搜索工单,请使用搜索框或Q图标。
- 检查选项卡上的 18 图标表示已确定问题的数量。
- 点击图像缩略图可查看较大版本的照片或视频。

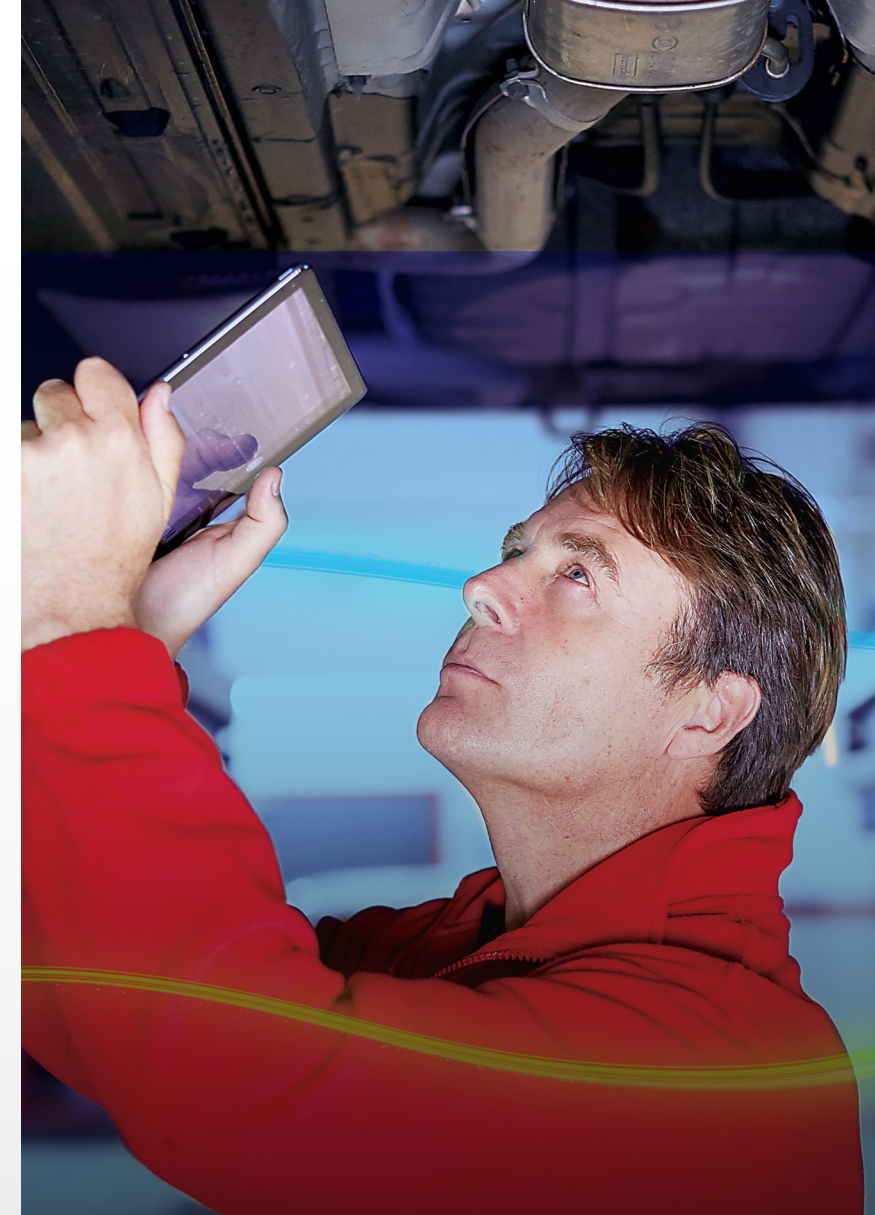

## **SUPER**SERVICE Triage

## 确认定价和库存供货能力

当确定附加工作后,即可确认零件可用性和定价。系统可能会自动显示零件可用性信息, 这取决于您的经销商管理系统 (DMS) 集成水平。

#### 如要确认零件可用性和定价,请:

- 1 在今日工单屏幕中点击所需的工单。
- 2 选择零件顾问并在报价选项卡中核查已确定的附加工作。
- 3 在"检查"或"轮胎"选项卡中对技师输入的所有信息进行确认。
- 4 点击 ▶ 或操作名称以查看操作和定价详情。
- 5 确认在备注框中输入的任何信息。
- 6 从可用库存下拉菜单中选择零件可用性并确认零件价格。
- 7 为所有未定价的零件手动添加价格(如需要)。
- 8 选择绿勾 🗸 以确认更改。
- 9 如需添加更多项目,请从添加项目下拉菜单中进行选择并填写详细信息。
- 10 选择下一步 》以将工单移至流程中的下一步骤。

- 📀 图标表示车辆识别号已通过验证,可确保能够从 Menus 自动报价。
- 如果您的系统已进行经销商管理系统 (DMS) 集成,则点击价格操作以从经销商管理系统 (DMS) 获取定价。

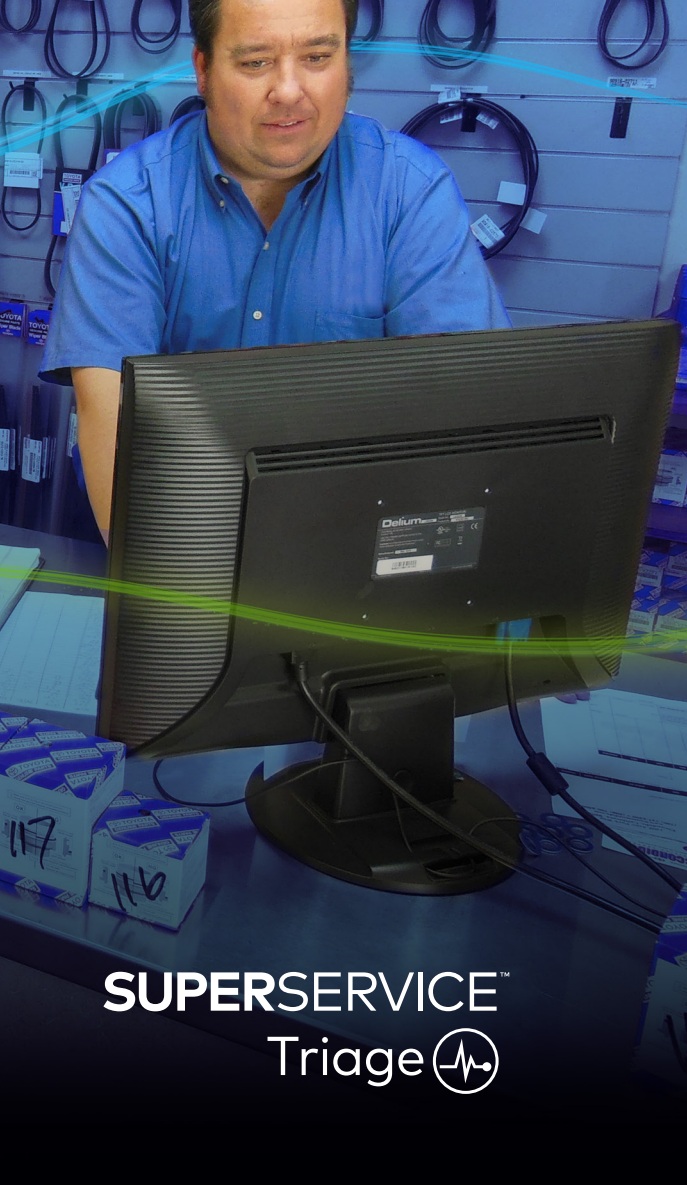

### 审核检查报告

确认零件价格和可用性后,便可在获得客户授权之前审核工单。

#### 如要审核检查报告,请:

- 1 在今日工单屏幕中点击所需的工单。
- 2 确认已填写所有必要的客户和员工信息。
- 3 选择检查、轮胎和车身选项卡以确认已正确填写表单。
- 4 审核所有附加的照片或视频并删除(如需要)。
- 5 点击 ▶ 或操作名称以查看操作和定价详情。
- 6 确保已正确添加附加工作的所有工时。
- 7 审核可用库存列中显示的零件的可用性。
- 8 选择下一步 》以将工单移至流程中的下一步骤。

- "检查"选项卡上的 2 图标表示已确定问题的数量。
- "检查"选项卡上的 🔙 图标表示已添加备注。
- 点击图像缩略图可查看较大版本的照片或视频。

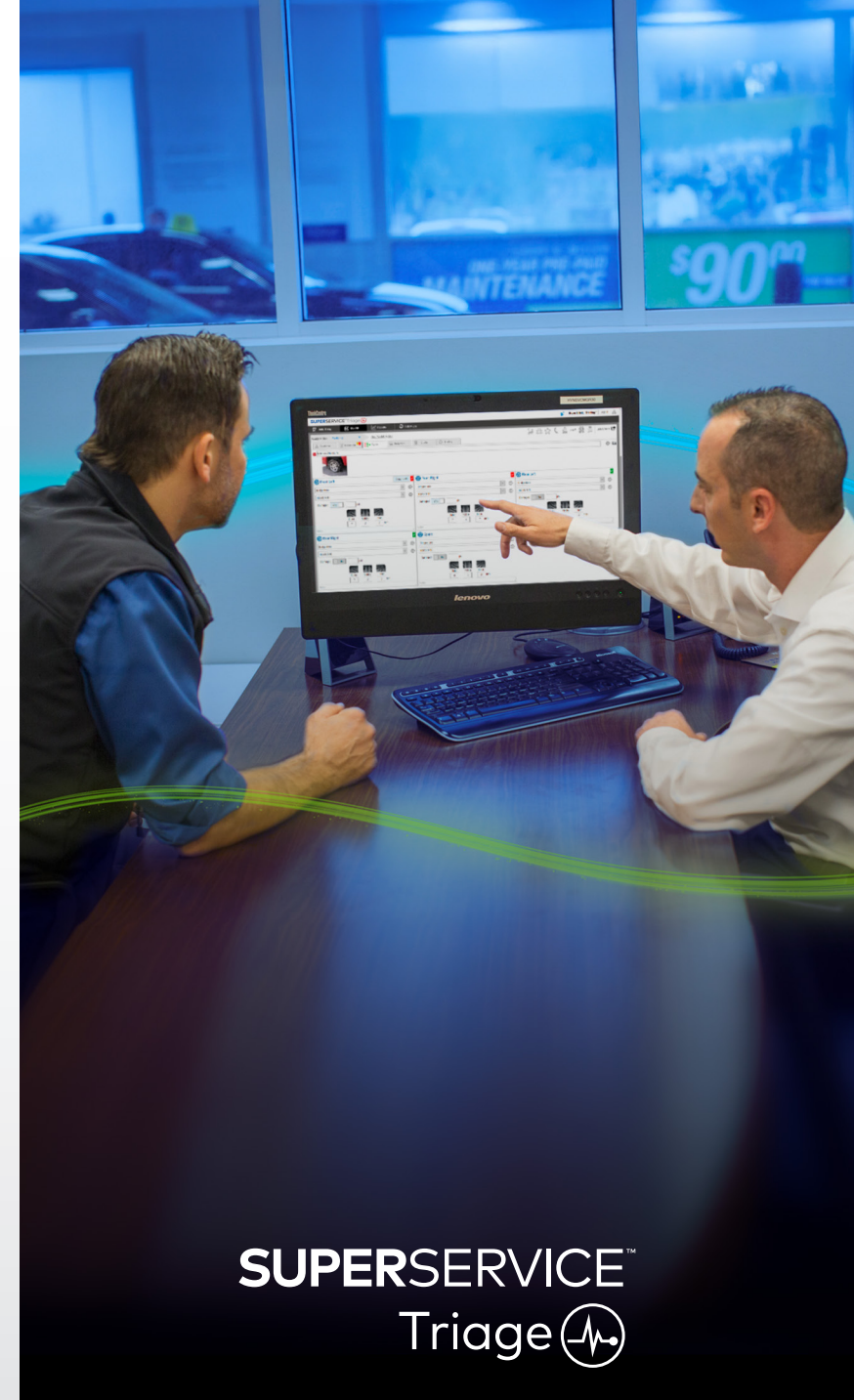

## 授权工作

确定维修和零件的价格并审核检查报告后,服务顾问即可获取客户的授权以执行附加工作。 如要授权执行附加工作,请:

- 1 在今日工单屏幕中点击所需的工单。
- 2 在报价选项卡上审核已确定的附加工作。
- 3 点击 ▶ 或操作名称以查看操作和定价详情。
- 4 确认每个工作项目对应零件的可用性和定价。
- 5 查看轮胎更换详细信息和定价(如果适用)。
- 6 对每项工作联系客户并申请授权。
- 7 从授权状态下拉菜单中选择以记录客户回复。
- 8 如果任何工作未获得授权,则从下拉菜单中为此未授权工作选择一个原因, 然后选择一个后续销售日期。
- 9 在客户授权框中记录详细信息。
- 10 选择下一步 ≫ 以将工单移至流程中的下一步骤。例如:车间控制或零件。

- 点击工单操作以在线请求授权。
- 获得在线授权的工作将出现 之 图标指示。

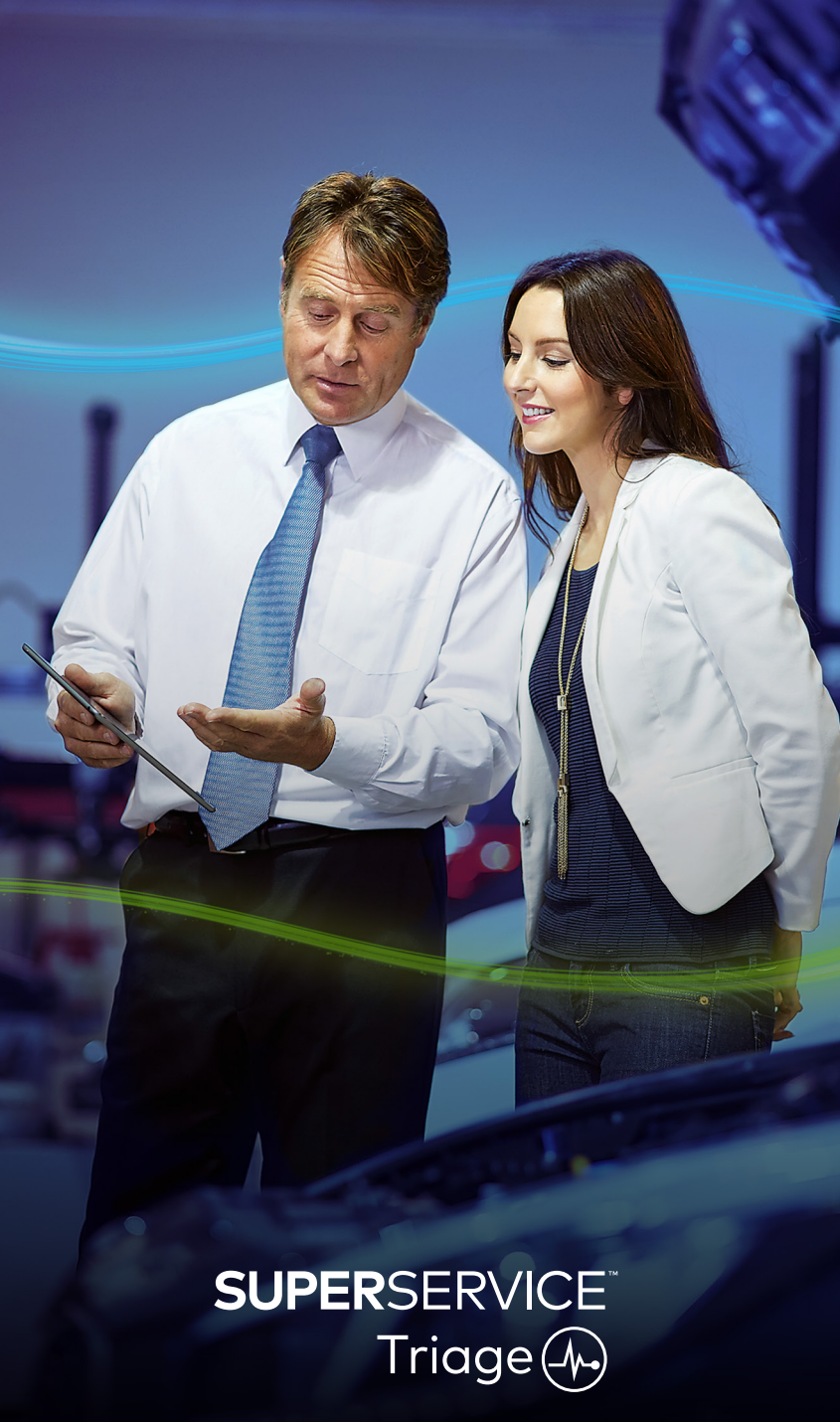

## 最终确定工单

此检查系统基于移动设备,可让您全面掌握您的经销商的所有工单,因此,一旦附加工作获得授权, 每个部门即可查看工单并立即开展所需工作。

#### 如要查看授权状态并最终确定工单,请:

- 1 从今日工单屏幕中找到所需的工单。
  - 获得在线授权的工作将出现 起 图标指示。
- 2 点击工单以将其打开并在报价选项卡上审核已确定的附加工作。
- 3 在授权状态列确认附加工作的状态。
  - 正在等待授权:工作尚未获得授权。
  - 已授权:工作已获得授权。
  - 保修:工作属于保修范围。
  - 未授权:工作尚未获得授权。
  - 已预定:为车辆预定的工作。
- 4 点击 ▶ 或操作名称以更新或确认零件可用性。
  - 零件部员工可以为技师拣选零件。
  - 技师可以在车辆上完成授权工作。
  - 服务顾问可以在客户选项卡上设置下次服务提醒。
- 5 工作完成后,将工单移至下一工作流程步骤。例如:公路测试。

#### 小贴士:

- 在客户选项卡中可以设置下次服务提醒。
- 如要为客户打印检查报告,请点击工单操作。
- 如果客户已经提走车辆,则将工单移至最后的工作流程步骤。

## SUPERSERVICE Triage

## 执行后续销售

"后续销售"屏幕让您能够联系客户,跟进任何建议的但在车辆检查时被拒绝的工作。 此功能将仅对拥有相关权限的员工显示。

#### 如要跟进未授权的工作,请:

- 1 点击后续销售选项卡并找到所需的后续销售工作。
- 2 点击 ▶ 图标以审核后续销售工作的详细信息。
- 3 在联系客户之前,点击打开报价以审核工单历史和报价。
- 4 明确未获授权的工作,并了解工作被拒绝的原因。
- 5 再次点击后续销售选项卡以返回到后续销售信息。
- 6 联系客户以请求其为未授权的工作提供授权。
- 7 在后续销售节中选中每个行项目对应的复选框,并从下拉菜单中记录回复。
  - 接受:选择接受以接受该工作,或者选择接受并创建预约以预订该工作。
  - 拒绝:选择该工作被拒绝的原因,然后点击拒绝。
  - 重新安排后续销售计划:选择新的后续销售日期,并点击重新安排后续销售计划。
- 8 当后续销售被接受或拒绝后,即会自动移至已完成的后续销售选项卡。

- 使用短信提醒按钮直接联系客户跟进相关事宜。
- 短信提醒功能是可选功能,视您的订购而定。
- 如要筛选后续销售工作,请使用筛选下拉菜单或日历选项。

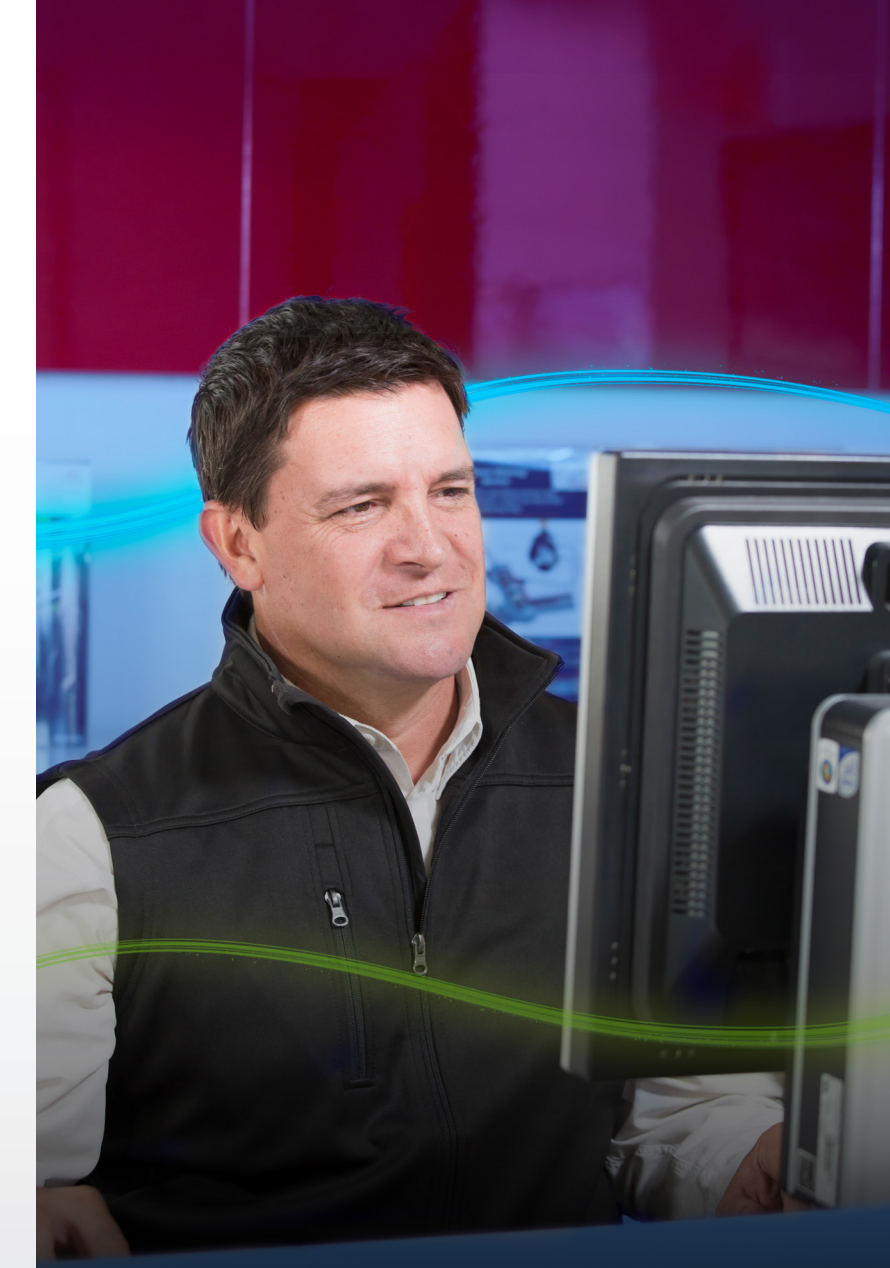

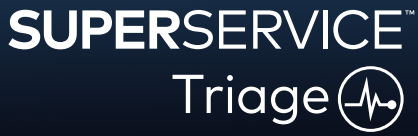